Ministère de l'Enseignement supérieur, de la recherche scientifique et de l'innovation

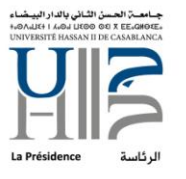

المملكة المغربية

وزارق التعليم العالمر والبحث العلمبر والإبتكار

# PROCEDURE DE CONFIGURATION MESSAGERIE INSTITUTIONNELLE SUR APP MOBILE

[1]

Ministère de l'Enseignement supérieur, de la recherche scientifique et de l'innovation

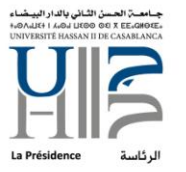

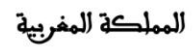

وزارق التعليم العالمر والبحث العلممر والإبتكار

# FICHE DE RÉFÉRENCE

#### Référence du document

| Projet          | Configuration de la messagerie institutionnelle sur App mobile |
|-----------------|----------------------------------------------------------------|
| Emetteur        | Rachad ASRI                                                    |
| Date d'émission | 29/12/2021                                                     |
| Nom du document | PROCEDURE_CONFIG_MAIL_APP_V1.0.pdf                             |

# Historique des versions

| Version | Date       | Etat   | Description          |
|---------|------------|--------|----------------------|
| 1.0     | 29/12/2021 | Validé | Création du document |

#### Diffusion

| Nom                    | Date | Vérification | Application | Approbation | Information |
|------------------------|------|--------------|-------------|-------------|-------------|
| Mme. Nabila Abouelfadl |      |              |             | х           | х           |
| DSI                    |      |              | х           |             | х           |
| Tout le personnel de   |      |              | х           |             | Х           |
| l'université           |      |              |             |             |             |

Ministère de l'Enseignement supérieur, de la recherche scientifique et de l'innovation

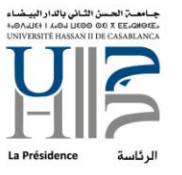

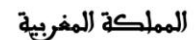

المملكة المغربية وزارة التعليم العالم والبحث العلمم والابتكار

## SOMMAIRE

| GENERALITES           | 4 |
|-----------------------|---|
|                       |   |
| OBJET DE LA PROCEDURE | 4 |
|                       | 4 |
|                       |   |
| DETAIL DES TACHES     | 4 |

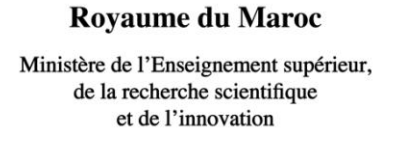

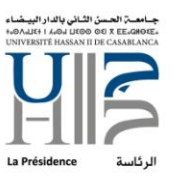

المملكة المغربية

وزارة التعليم العالم والبحث العلمر والإبتكار

**Généralités** 

La DSI<sup>1</sup> de l'UH2C<sup>2</sup>, fournit un accès messagerie comme outils de collaboration et échange professionnel en interne et vers l'externe.

Objet de la procédure

Il s'agit d'un descriptif détaillé pour configurer l'accès à la messagerie professionnelle via n'importe quelle application mobile préférée.

**Domaine d'application :** 

Cette procédure est appliquée à tout le personnel de l'UH2C.

Détail des tâches

Afin de bien configurer votre accès mobile à votre messagerie universitaire @univh2c.ma, veuillez suivre les étapes suivantes :

1. Allez sur « Paramètres » de votre téléphone :

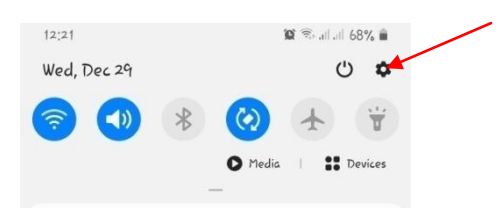

<sup>&</sup>lt;sup>1</sup> Division du Système d'Information

<sup>&</sup>lt;sup>2</sup> Université Hassan II de Casablanca

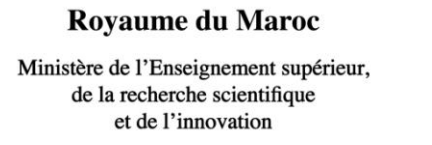

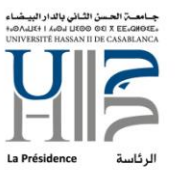

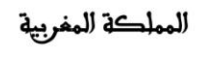

وزارق التعليم العالمر والبحث العلمبر والإبتكار

#### 2. Faites défiler et choisissez « Comptes et sauvegarde »

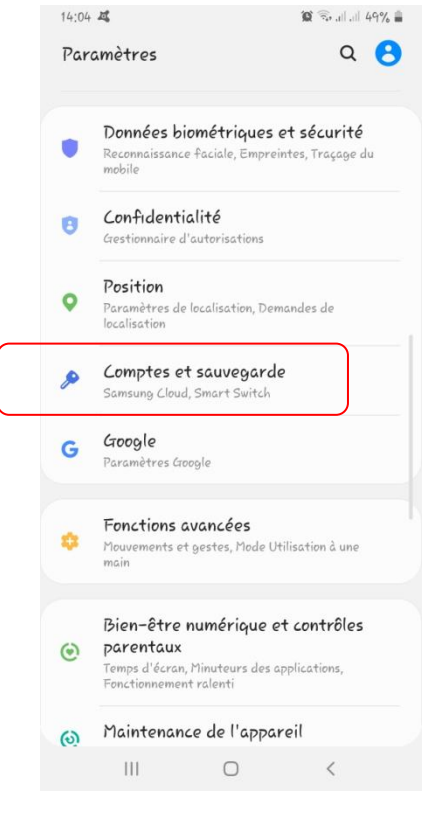

3. Allez sur « Comptes »

| < Comptes et sauvegarde                                                                                                    | C                                                   |
|----------------------------------------------------------------------------------------------------|-----------------------------------------------------|
| Comptes                                                                                                    |                                                     |
| Sauvegarde et restauration                                                                                                    |                                                     |
| Samsung Lloud                                                                                                    |                                                     |
| Sauvegardez votre téléphone et synchre<br>données.                                                                                        | onisez vos                                          |
| Smart Switch                                                                                                    |                                                     |
| Transférez du contenu tel que des imag<br>et des messages depuis votre ancien apj<br>pouvez utiliser un câble USB ou effectu<br>sans fil. | es, des contacts<br>pareil. Vous<br>er le transfert |

Ministère de l'Enseignement supérieur, de la recherche scientifique et de l'innovation

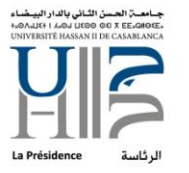

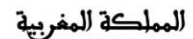

المملكة المغربية وزارة التعليم العالىر والبحث العلمىر والإبتكار

# Faites défiler et choisissez « Ajouter compte »

| ri@etu.u<br>ri@univb<br>change Acti<br>ad@gmai | nivh2c.m<br>12c.ma<br>veSync<br>1.com | ia                                 |
|------------------------------------------------|---------------------------------------|------------------------------------|
| sri@univk<br>change Acti<br>ad@gmai            | 2c.ma<br>veSync<br>l.com              |                                    |
| ad@gmai                                        | l,com                                 |                                    |
| ad@gmai                                        | l.com                                 |                                    |
|                                                |                                       |                                    |
|                                                |                                       |                                    |
| 2                                              |                                       |                                    |
| ompte                                          |                                       |                                    |
| automat<br>nelles                              | ique des                              | •                                  |
|                                                | ompte<br>automat<br>nelles            | ompte<br>automatique des<br>nelles |

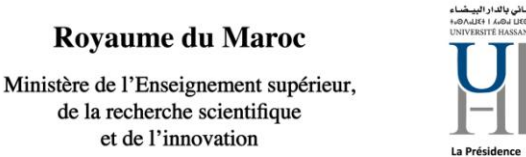

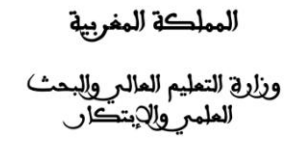

4. Choisissez le type de compte, dans notre cas, compte Email ou Exchange :

) الحسن ا 0 00 X EE

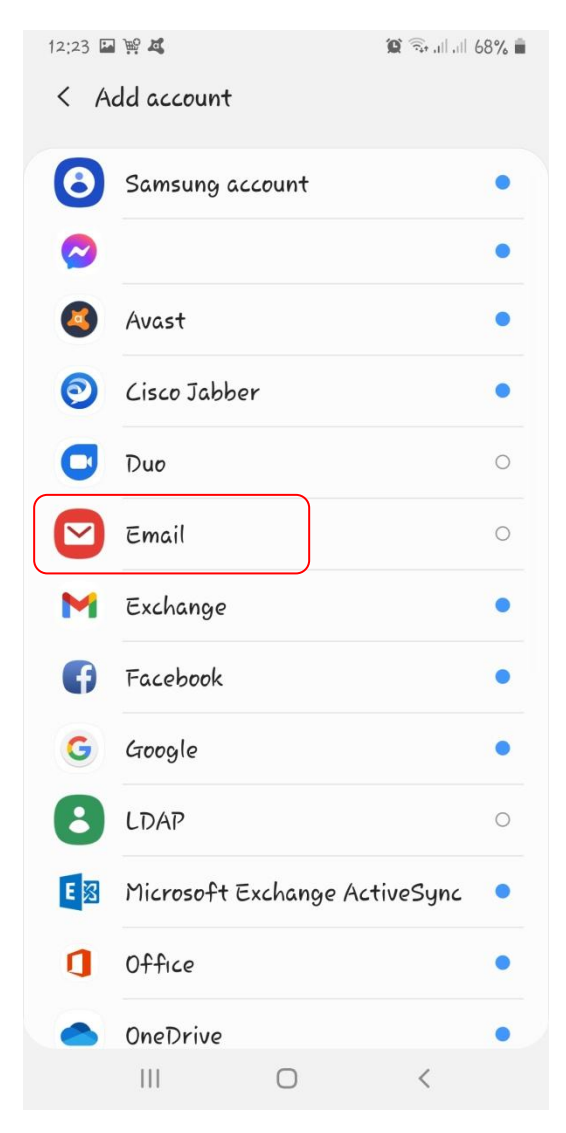

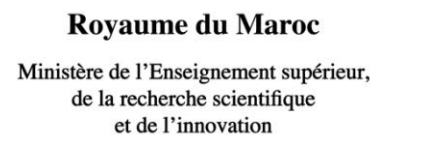

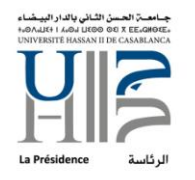

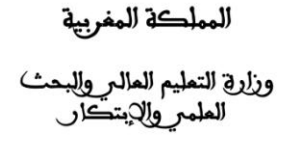

5. Si vous cliquez sur Email, vous aurez plusieurs choix, cliquez sur « Exchange »

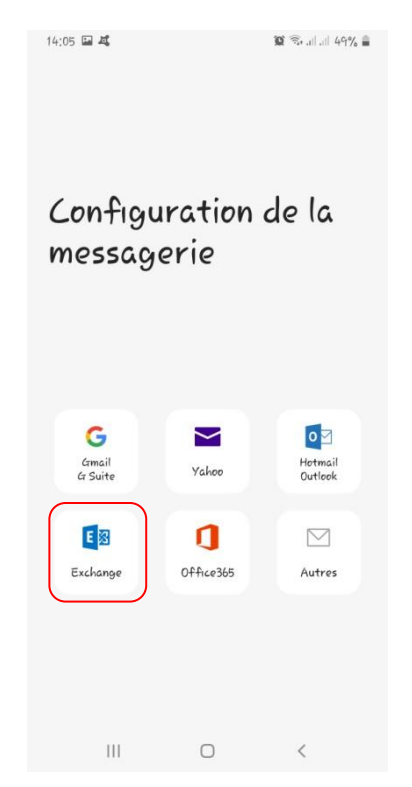

6. Commencez la configuration

|     | in@univh2c.ma                   |
|-----|---------------------------------|
| Mot | t de passe                      |
| 0   | Afficher le mot de passe        |
| 0   | Définir comme compte par défaut |

Saisissez votre mail en complet, en incluant @univh2c.ma puis allez sur « Config manuelle »

7. Saisir exactement les informations suivantes :

| Royaume du Maroc<br>Ministère de l'Enseignement supérieur,<br>de la recherche scientifique<br>et de l'innovation |                                   | كة المغربية<br>ليم العالمر والبحث<br>بر والإبتكار | الممل<br>وزارة التم<br>العلم |
|----------------------------------------------------------------------------------------------------|-----------------------------------|---------------------------------------------------|------------------------------|
| 14:06 🖼 🖬 🕊<br>< Paramètres du server                                                                            | धि कि बाँ वा 48% 🛢<br>ur Exchange |                                                   |                              |
| Adresse e-mail<br>I <b>univh2c.ma</b>                                                                            |                                   | Votre mail en comple<br>xxx@univh2c.ma            | et                           |
| Domaine\nom d'utilisateur<br>I <b>univh2c.ma</b>                                                                 |                                   | Votre mail en complet<br>xxx@univh2c.ma           |                              |
| Mot de passe<br>                                                                                                 |                                   | Votre mot de passe                                |                              |
| Paramètres du serveur<br>Serveur Exchange                                                                        |                                   | L'adresse complète de notre serveur               |                              |
| mail,univh2c,ma<br>                                                                                              |                                   | Numéro de port sécurisé                           |                              |
| Port<br>443                                                                                                    |                                   | Cliquez sur SSL                                   |                              |
| <ul> <li>Utiliser une connexion sécur</li> <li>Utiliser le certificat client</li> </ul>                          | isée (SSL)                        | Enfin, cliquez sur se connecter                   |                              |
| Se connecter                                                                                                    |                                   |                                                   |                              |
| III O                                                                                                    | <                                 |                                                   |                              |

Ministère de l'Enseignement supérieur, de la recherche scientifique et de l'innovation

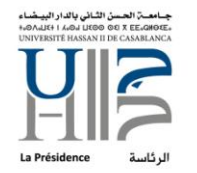

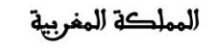

وزارة التعليم العالىروالبحث العلمىروالإبتكار

Un message s'affichera vous demandant si vous voulez appliquer les paramètres de sécurité, cliquez sur « Appliquer » :

| < Paramètre                                                                                            | s du se                                                            | rveur Exchange                                                                       |  |
|----------------------------------------------------------------------------------------------------|--------------------------------------------------------------------|--------------------------------------------------------------------------------------|--|
| Compte                                                                                                 |                                                                    |                                                                                      |  |
| Adresse e-mail<br>@univh2c.mo                                                                          | 2                                                                  |                                                                                      |  |
| Domaine\nom d'utilisc<br><b>@univh2c.m</b> d                                                           | iteur<br>2                                                         |                                                                                      |  |
| Mot de passe                                                                                           |                                                                    |                                                                                      |  |
| O Afficher le m                                                                                        | ot de pass                                                         | se                                                                                   |  |
| Paramètres du serveu                                                                                   | r                                                                  |                                                                                      |  |
| Serveur Exchange                                                                                       |                                                                    |                                                                                      |  |
| Appliquer les par<br>Pour utiliser ce c<br>les paramètres c<br>les règles relativ<br>l'information pou | amètres (<br>ompte, vo<br>le sécurité<br>res aux tea<br>ur ce comp | <b>de sécurité ?</b><br>pus devez appliquer<br>é requis par<br>chnologies de<br>pte. |  |
| Annuler                                                                                                | l                                                                  | Appliquer                                                                            |  |
| III                                                                                                    | O                                                                  | <                                                                                    |  |

Ministère de l'Enseignement supérieur, de la recherche scientifique et de l'innovation

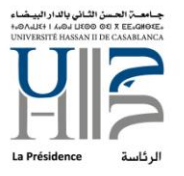

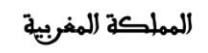

وزارق التعليم العالم وللبحث العلمم والإبتكار

8. Dirigez-vous maintenant à votre application mail choisie

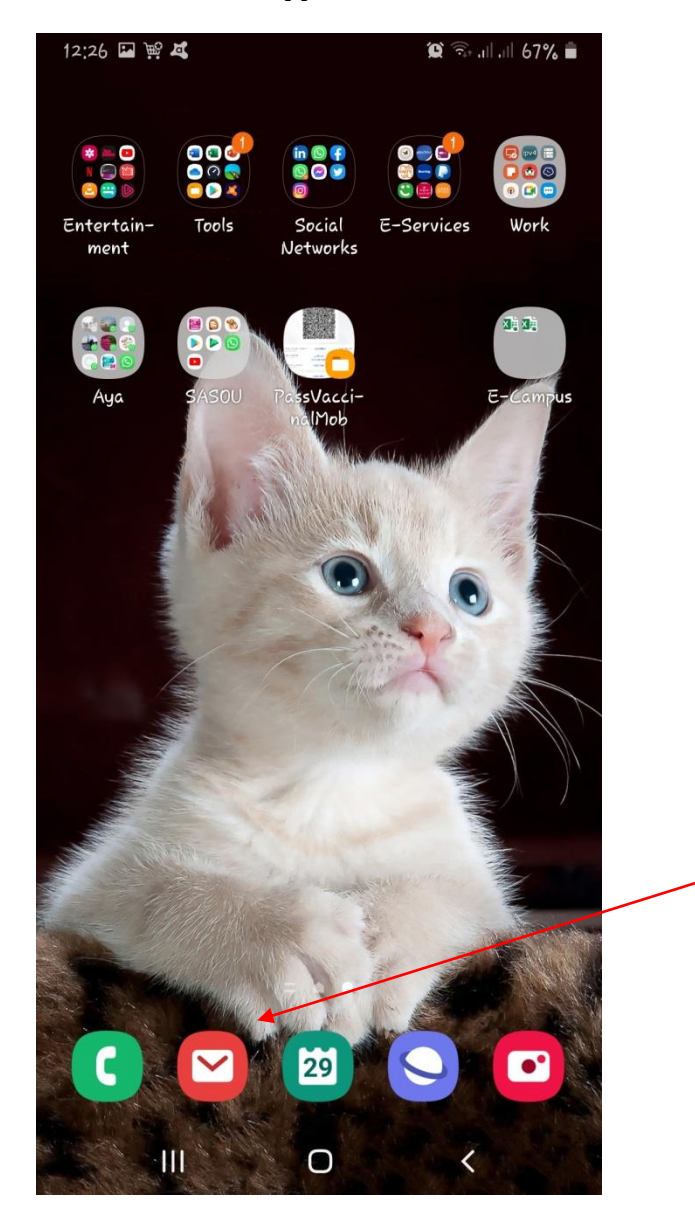

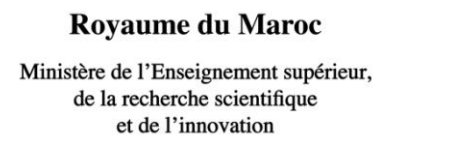

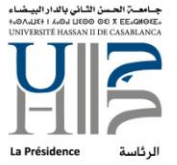

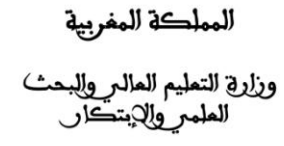

9. Ouvrez-là : si c'est pour la première fois que vous utilisez cette application, vous allez directement retrouver vos messages ; sinon, si vous l'utilisez pour un autre compte, allez gestion compte de l'application afin de basculer entre vos comptes.

Dans notre cas, (l'application utilisé pour ce guide), il faut aller sur les 3 tirets (en haut, à gauche) et cliquer dessus

| 12   | 0                             |             | _    | 10                         | -                 |
|------|-------------------------------|-------------|------|----------------------------|-------------------|
| =    | Inbox<br>rachael.asrig        | panialisti  | .ma  |                            | Q                 |
| Toda | g.                            |             |      | Los                        | tsynord           |
|      |                               |             | 122  | SSL                        | 10:07             |
|      | tion rego<br>- c <sup>1</sup> | - Ye<br>ren |      | tificat<br>. uficate f     | e for *<br>or *.u |
|      |                               | i.          | 5    | .1, Microso                | 09:57             |
|      | £                             |             |      |                            |                   |
|      |                               |             | ×    | A → ¢                      | 4 09:35           |
|      |                               | er.         | -    | pm: Rachad Asr             | i casri_          |
| Yes  |                               |             |      |                            |                   |
|      | r.                            | AL I<br>Au  | 0    | lagazine<br>I marocains au | Dec 28            |
|      | e - 24                        | 1           |      | quez-ici peur              | l'ouvrir          |
|      |                               |             | ÷    | ASRI                       | Dec 28            |
|      |                               |             | ÷    | 8, 2021, 19:45             | Racha_            |
|      |                               |             | 1    | achad A                    | 0 Dec 28          |
| 8    | jour M                        |             | 1.30 | tiens à vous rem           | ercier.           |
| S    | יני יות                       |             |      | rvices                     | Dec 26            |
| -    |                               |             | 1    |                            | 1                 |

Nous aurons une vue sur tous les comptes configurés au niveau de l'application : Vous pouvez basculer entre ces comptes en cliquant dessus :

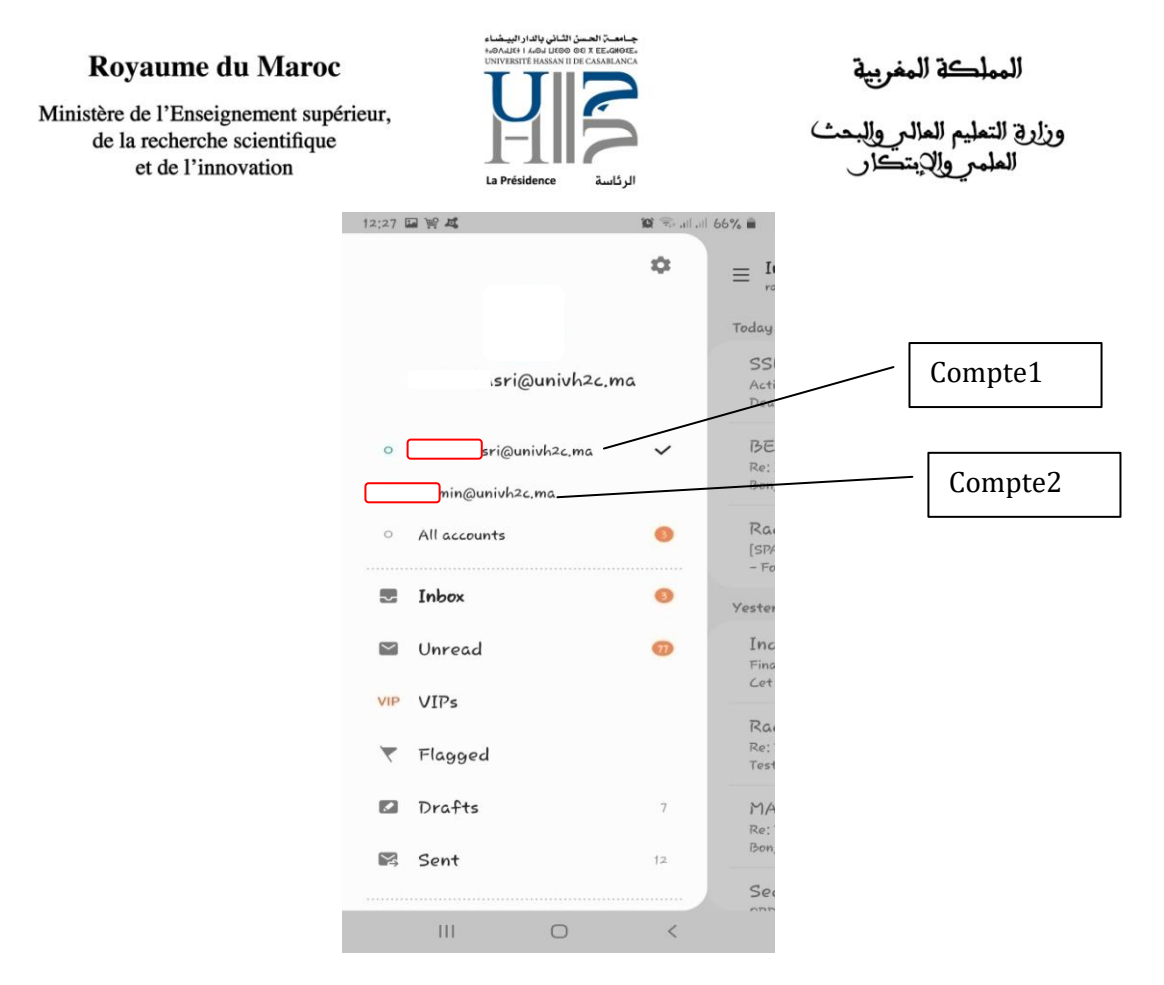

--Fin du document--